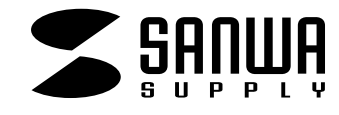

# USBコンパクトフラッシュ・スマートメディア カードリーダライタ共通取扱説明書

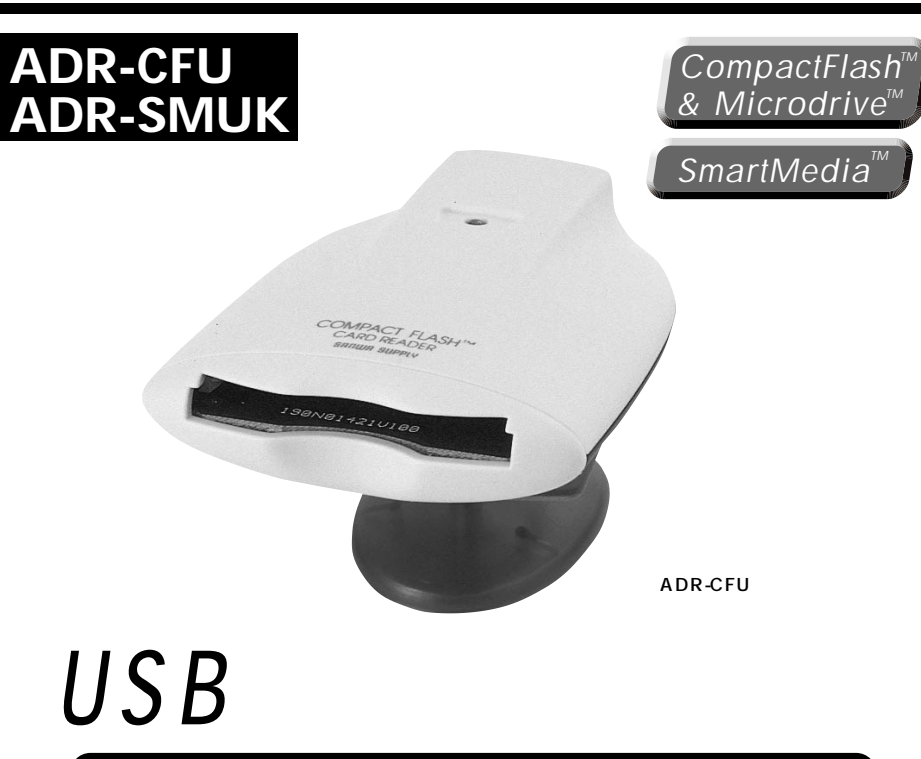

# USB Card Reader/Writer

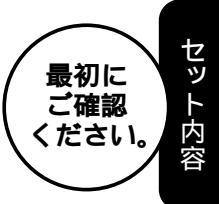

| USBカードリーダライタ1台<br>(ADR-CFUまたはADR-SMUK) |
|----------------------------------------|
| 接続USBケーブル1本                            |
| ドライバCD1枚                               |
| 取扱説明書1 冊                               |
| 保証書(取扱説明書に含む)                          |

本取扱い説明書の内容は、予告なしに変更になる場合があります。 最新の情報は、当社Web(http://www.sanwa.co.jp/)を ご覧ください。

デザイン及び仕様については改良のため予告なしに変更することがございます。 本誌に記載の社名及び製品名は各社の商標又は登録商標です。

## サンワサプライ株式会社

## 目次

| 1   | はじめに                                                     |
|-----|----------------------------------------------------------|
| 2   | 動作環境                                                     |
|     | 安全にお使いいただくためのご注意(必ずお守りください)                              |
|     |                                                          |
|     |                                                          |
|     | ・お手入れについて                                                |
| 3   | ■ 取扱い上のこ注意<br>■ # ■                                      |
| 4   | 行反复                                                      |
| 4   | 合部名称と聞き                                                  |
| -   |                                                          |
| 5   | WINDOWS XP/2000/Me <b>への1 ノストール</b><br>エレノカットフップできたか確認する |
| 6   | ・止しくビットアップできたが唯秘する<br>Windows0885/08 <b>ヘのインフトール</b>     |
| 0   | Willdows9032/90、01ノストール<br>- エレノセットアップできたか確認する           |
| Q   | ・止してビッドアックしさたが唯認する<br><b>メディア挿入</b>                      |
| 0   | メディア取り出し                                                 |
|     | ・パソコンの電源が切れている場合                                         |
|     | ・パソコンの電源が入っている場合                                         |
| 9   | 本製品の取り外し                                                 |
|     | ・Windows XP/2000/Meの場合                                   |
|     | ・Windows 98SE/98の場合                                      |
|     | Apple Macintosh                                          |
| 10  | Mac OS 9.0・9.1・9.2・10.0・10.1 <b>へのインストール</b>             |
|     | ・正しくセットアップできたか確認する                                       |
|     | Mac OS 8.6 <b>へのインストール</b>                               |
|     | ・正しくセットアップできたか確認する                                       |
| 11  | メディア挿入                                                   |
|     | メディア取り出し                                                 |
|     | ・パソコンの電源が切れている場合                                         |
|     | ・パソコンの電源が入っている場合                                         |
| 4.0 |                                                          |
| 12  | トラブルジューティング                                              |
| 14  |                                                          |
|     |                                                          |
| 15  |                                                          |
| 15  |                                                          |

## はじめに

この度はUSBカードリーダADR-CFU・SMUKをお買い上げいただき、誠にありがとうございます。 ご使用の前にこの取扱説明書をよくご覧ください。読み終わったあともこのマニュアルは大切に 保管してください。

## 動作環境

本製品はUSBポート(1つ以上)を搭載した次のパソコンに対応しています。

対応機種:

各社DOS/Vパソコン、PC98-NXシリーズ、USBポートを標準搭載しているiMac、iBook、 Power Macintosh G4/G3

対応OS:Windows XP・2000・Me・98SE・98、Mac OS 8.6・9.0・9.1・9.2・10.0・10.1 Mac OS 8.6で使用する場合は、Apple社のホームページよりドライバをダウンロードする必要が あります。

## 安全にお使いいただくためのご注意(必ずお守りください)

#### 警告

下記の事項を守らないと火災・感電により、死亡や大けがの原因となります。

分解、改造はしないでください。(火災、感電、故障の恐れがあります) 保証の対象外になります。 水などの液体に濡らさないでください。(火災、感電、故障の恐れがあります) 小さな子供のそばでは本製品の取り外しなどの作業をしないでください。 (飲み込んだりする危険性があります)

#### 注意

#### 下記の事項を守らないと事故や他の機器に損害を与えたりすることがあります。

取り付け取り外しの時は慎重に作業をおこなってください。(機器の故障の原因となります) 次のようなところで使用しないでください。

直接日光の当たる場所 湿気や水分のある場所 傾斜のある不安定な場所 静電気の発生するところ

通常の生活環境とは大きく異なる場所

長時間の使用後は高温になっております。取扱いにはご注意ください。(火傷の恐れがあります)

#### お手入れについて

清掃する時は電源を必ずお切りください。 機器は柔らかい布で拭いてください。 シンナー・ベンジン・ワックス等は使わないでください。

## 取扱い上のご注意

本製品の取り付け、取り外しをする時には必ずパソコン内(ハードディスク等)のデータをすべてバックアップ(MO、FD等)をしてください。

メディア内のデータは、必ず他のメディア(MO、FD等)にすべてバックアップしてください。 特に修復・再現のできない重要なデータは必ずバックアップをしてください。

バックアップの作成を怠ったために、データを消失、破損した場合、弊社はその責任を負いか ねますのであらかじめご了承ください。

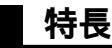

ホットプラグ対応 コンパクト省電力で、モバイルに最適。 電源&アクセスLED搭載。 バスパワード、ACアダプタ不要。

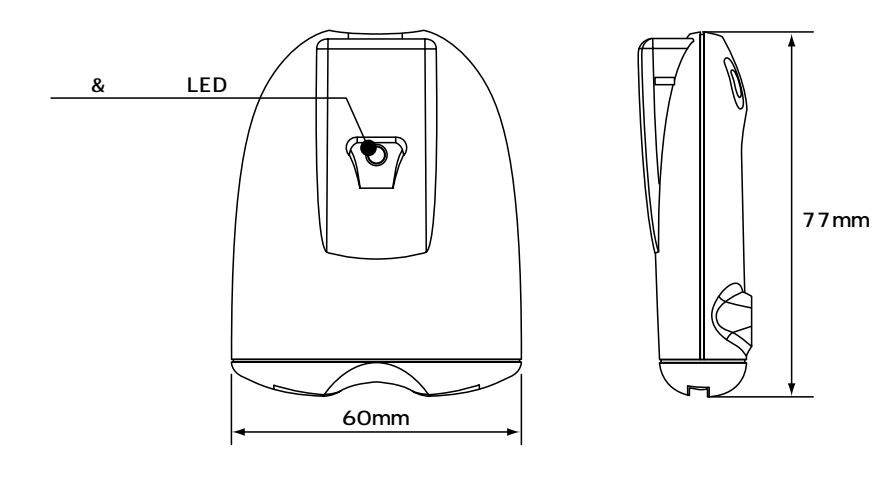

23.1 mm

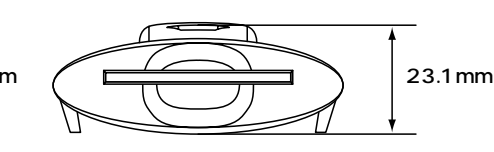

ADR-CFU

ADR-SMUK

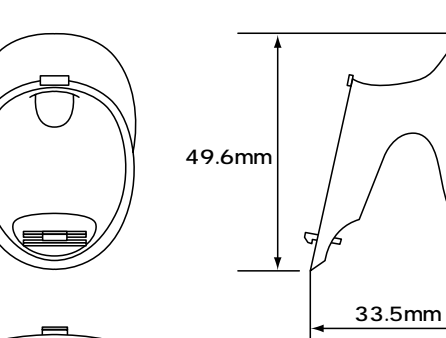

# Windows XP/2000/Me**へのインストール**

### 本製品は、ドライバをインストールする必要がありません。

パソコンの電源を入れ、Windowsを起動させます。

パソコンのUSBポートに、本製品のケーブルを接続します。

注意
USBハブを経由してパソコンに接続する場合は、必ずセルフパワーモードで使用して、
USBポートに電源が供給できる状態にしてください。ACアダプタで電源供給できない
USBハブは使用できません。
USBコネクタ

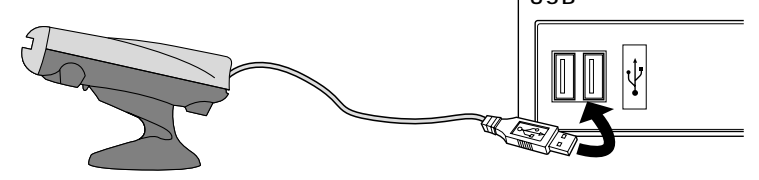

USBコネクタを接続すると、電源&アクセスLEDが点灯しますので、確認してください。 自動的にインストールが行われます。

#### 正しくセットアップできたか確認する

デスクトップにある「マイコンピュータ」をダブル クリックして、「リムーバブルディスク」のアイコ ンが追加されていることを確認します。

XPの場合は、「スタート」 「マイコンピュータ」 です。

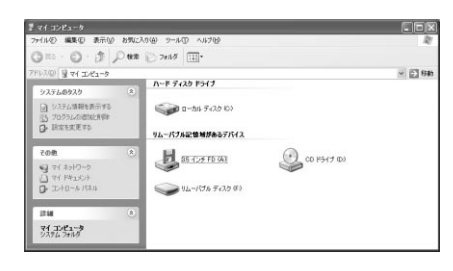

ご使用の環境によっては、リムーバブルディスクのドライブ番号は異なります。

33.5mm

## Windows 98SE/98へのインストール

パソコンの電源を入れ、Windowsを起動させます。 添付のドライバ CDをパソコンのCDドライブにセットしてください。 パソコンのUSBポートに、本製品のケーブルを接続します。

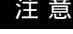

注 音 USBハブを経由してパソコンに接続する場合は、必ずセルフパワーモードで使用して、 USBポートに電源が供給できる状態にしてください。ACアダプタで電源供給できない USBハブは使用できません。

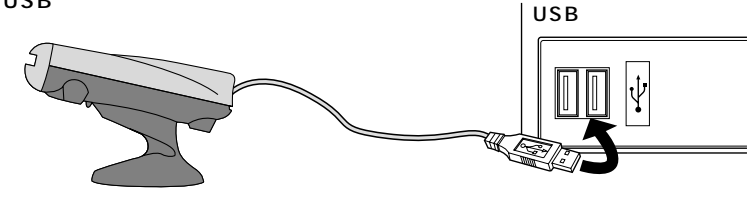

新しいハードウェアの追加ウィザードが起動します。 「次へ」をクリックしてください。

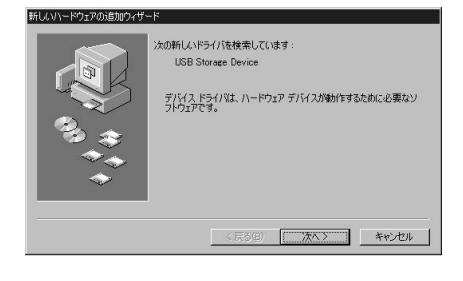

#### 「使用中のデバイスに最適なドライバを検索する」 を選択し、「次へ」をクリックしてください。

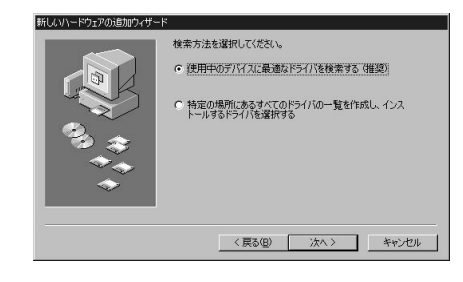

ドライバの場所を指定します。「CD-ROMドラ イブ」にのみチェックを付け、「次へ」をクリック してください。

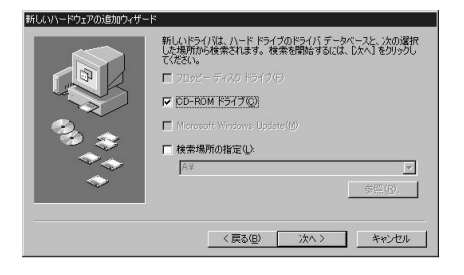

# Windows 98SE/98へのインストール(続き)

ドライバが検出されると、右のような画面が表示 されます。ドライバが見つからない等のメッセー ジや、表示が「USB Card Reader」以外になる 時は、「戻る」をクリックしてやり直してください。

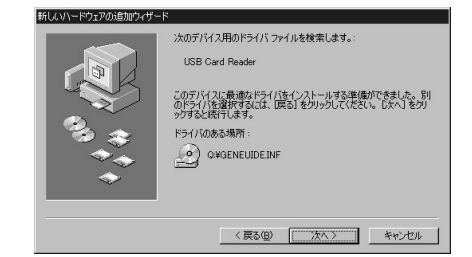

インストールが完了すると、右のような画面が表 示されます。「完了」をクリックしてください。 これでインストールは完了です。

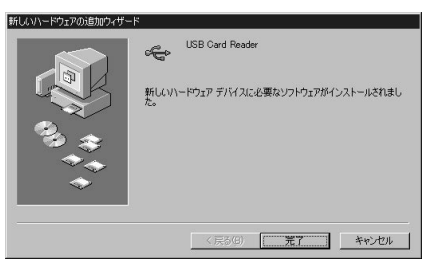

#### 正しくセットアップできたか確認する

デスクトップにある「マイコンピュータ」をダブ ルクリックして、「リムーバブルディスク」のア イコンが追加されていることを確認します。

| 4.              | · 🔅 ·     | · E        | tinite  | 1             | Ranitty a         |
|-----------------|-----------|------------|---------|---------------|-------------------|
| 7112            | 71 D.C.3- | 9          |         |               | -                 |
| 71 1            | >t"1-     | 2          |         |               |                   |
| -               | -         | . 6        | 3       | n             | 27                |
| (0)             | 12-157    | ルデ 7<br>00 | 5/3     | 1)10-8<br>八字8 | タイヤルアッ?<br>ネットワーク |
|                 |           |            |         |               |                   |
| ា               | 50        | 1 4        | 0       |               |                   |
| <b>1</b><br>929 | 开外44.02   | ent use    | Reader_ |               |                   |

ご使用の環境によっては、リムーバブルディスクのドライブ番号は異なります。

## メディアの挿入

メディアの挿入は、裏表を確認し、スロットに水平に挿入してください。

注意 メディアの挿入角度に注意してください。斜めに無理に押し込むと、本製品やメディアを 破損する恐れがあります。

## メディアの取り出し

#### パソコンの電源が切れている場合 -

パソコンの電源が切れている場合は、そのままメディアを取り出してください。

#### パソコンの電源が入っている場合 -

Windows XP/2000の場合 -

本製品に挿入されているメディア内のデータを使用しているアプリケーションをすべて終了し

#### ます。

「スタート」「マイコンピュータ」をクリックします。

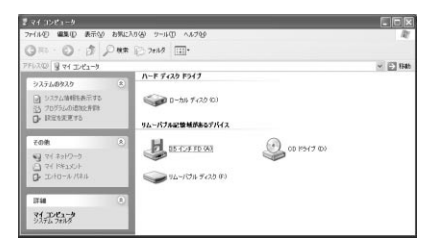

# 「リムーバブルディスク」を右クリックして、表示されたメニューから「取り出し」をクリックします。

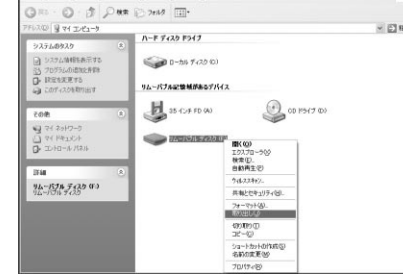

#### メディアを取り出します。

Windows Me/98SE/98の場合 —

本製品に挿入されているメディア内のデータを使用しているアプリケーションをすべて終了します。

LEDが点滅していないことを確認し、メディアを取り出します。

注意 LEDが点滅している時は、メディアを抜き差ししないでください。アクセス中に、本製品 からメディアを取り出すと、データが破壊されたり、消失する恐れがあります。

## 本製品の取り外し

注意 本製品を取り外す時には、本製品にアクセスしているアプリケーションをすべて終了して ください。ファイルのコピー中など、アクセス中に本製品を取り外すと、データが壊れたり、 消失する恐れがあります。

#### Windows XP/2000/Me**の場合 —**

タスクバーにある「PCカード」アイコンをダブルクリックします。

「ハードウエアの安全な取り外し」が表示されま すので、「USB大容量記憶装置デバイス」を選 択し、「停止」をクリックします。

| % N−I      | ウェアの安全な耶                | 初外し                      |                        | ?×           |
|------------|-------------------------|--------------------------|------------------------|--------------|
| (internet) | 取り外すデバイスを<br>らコンピュータからデ | 選択して [停止] *<br>バイスを取り外して | をクリックしてください。耳<br>ください。 | 四外しの安全が確認された |
| ハードウ       | ェア デバイス(日):             |                          |                        |              |
| ¢ []       | B 大容量記憶装置               | デバイス                     |                        |              |
|            |                         |                          |                        |              |
|            |                         |                          |                        |              |
|            |                         |                          |                        |              |
| USB 大      | 容量記憶装置デバイ               | ス (USB Storage           | Device)                |              |
|            |                         |                          | プロパティ                  | (P) (停止(S)   |
| ロデバ        | (ス コンポーネントをま            | 長示する( <u>D</u> )         |                        |              |
|            |                         |                          |                        | - 開じる(©)     |

「USB大容量記憶装置デバイス」が表示されて いることを確認して、「OK」ボタンをクリックし ます。

| > ハードウェア デバイスの停止                                                                                           | ?×    |
|----------------------------------------------------------------------------------------------------|-------|
| 停止するデバイスを確認してください。[OK] をクリックすると、続行します。<br>次のデバイスを停止します。停止するとデバイスを安全に取り外すことができ                              | ます。   |
| <ul> <li>◆ USB 大容量記憶装置が行入</li> <li>◆ 汎用和リューム - (F)</li> <li>◆ Generic STORAGE DEVICE USB Device</li> </ul> |       |
| ОК                                                                                                    | キャンセル |

b ill red

(i) ハードウェアの取り外し

USB 大容量記憶装置デバイス は安全に取り外すことができま

A 能 🖉 🖉 🤋 🕻

「ハードウェアの取り外し」の吹き出しが表示されていることを確認して、USBケーブルをパ ソコンから取り外します。

画像は、OSによって若干異なります。

Windows 98SE/98の場合・

本製品のメディアを使用しているアプリケーションをすべて終了します。 パソコンのUSBポートから、本製品のUSBケーブルを抜き取ります。

## Mac OS 9.0・9.2・10.0・10.1へのインストール

#### 本製品は、ドライバをインストールする必要がありません。

パソコンの電源を入れ、Mac OSを起動させます。

パソコンのUSBポートに、本製品のケーブルを接続します。

注 意

USBハブを経由してパソコンに接続する場合は、必ずセルフパワーモードで使用して、 USBポートに電源が供給できる状態にしてください。ACアダプタで電源供給できない USBハブは使用できません。

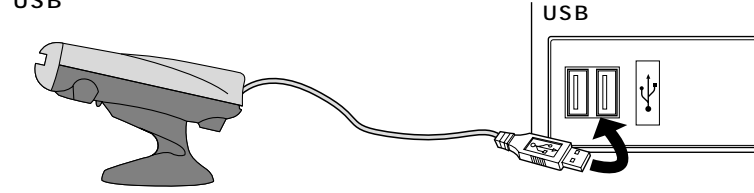

USBコネクタを接続すると、電源&アクセスLEDが点灯しますので、確認してください。 これでインストールは完了です。 メディアを挿入しないとアイコンは表示されません。

#### 正しくセットアップできたか確認する

カードリーダライタのスロットにメディアを挿入すると、デスクトップにア イコンが表示されます。

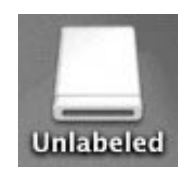

画像は、OSによって若干異なります。 ご使用の環境によってメディアアイコンは異なります。

## Mac OS 8.6**へのインストール**

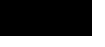

本製品をインストールする場合、アップル社のホームページより、ドライバをダウン ロードする必要があります。

ディスカッション

「http://www.apple.co.jp」の「サポート」「ダ ウンロード」で「USB Mass Storage Support 1.3.5」をクリックします。 インストール方法につきましては、アップル社

のホームページをご覧ください。 インストール終了後、パソコンのUSBポートに、 本製品のケーブルを接続します。

メディアを挿入しないとアイコンは表示されま せん。

# 世界・特徴をなるのあ 2000 オークタン Read May 277-927 North American English Mac 08.8.0 mileter 1000 1.0.0 1000 10000 10000 10000 10000 10000 10000 10000 10000 10000 10000 10000 10000 10000 10000 10000 10000 10000 100000 100000 100000

#### 正しくセットアップできたか確認する

カードリーダライタのスロットにコンパクトフラッシュ・マイクロドライブを 挿入すると、デスクトップにアイコンが表示されます。

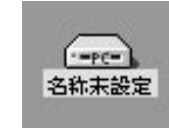

画像は、OSによって若干異なります。

# メディアの挿入

メディアの挿入は、裏表を確認し、スロットに水平に挿入してください。

注意 メディアの挿入角度に注意してください。斜めに無理に押し込むと、本製品やメディアを 破損する恐れがあります。

## メディアの取り出し

#### パソコンの電源が切れている場合 -

パソコンの電源が切れている場合は、そのままメディアを取り出してください。

#### パソコンの電源が入っている場合

メディアのアイコンを選択し、ゴミ箱にドラッグ&ドロップし、 デスクトップからアイコンがなくなったことを確認後、メデ ィアを取り出してください。

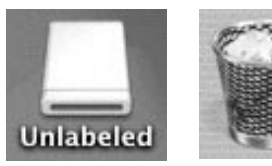

ご使用の環境によって、 メディアアイコンは異なります。

## 本製品の取り外し

メディアの取り出し作業の終了後、本製品にメディアが入っていないことを確認してから、パソコンの USBポートから本製品のUSBケーブルを抜き取ります。

## トラブルシューティング

#### カードリーダライタを使用する場合に発生する現象ごとに、その原因・対策方法について説明します ので、これに沿って、トラブルを解決してください。

#### 「マイコンピュータ」の中に「リムーバブルディスク」のアイコンが表示されない。

原因(1)

…カードリーダライタが認識されていません。

#### 対策(Windows 98SE/98の場合)

...インストールが正しくされていません。

デバイスマネージャで「USB Card Reader」の先頭に「!」や「×」が付いているドライバを クリックして、「削除」ボタンをクリックします。

「OK」ボタンをクリックして閉じます。

カードリーダライタをパソコンから取り外します。

再度、インストールを行ってください。

インストールは、P.6をご参照ください。

#### 原因(2)

...本製品が接続されていません。

対策

- …一度、USBポートから本製品を抜き、接続し直してください。
- それでも同じ現象が出る場合は、別のUSBポートに接続してください。

#### 「「リムーバブルディスク」のアイコンをクリックすると、「ドライブにディスクを挿入してください」な

#### どの表示が出る。

原因(1)

...メディアが正しくセットされていません。

対策

…メディアの向きを確認して、再びスムーズに挿入してください。

#### 原因(2)

...メディアがフォーマットされていません。

#### 対策

...フォーマットをしてください。

注意

デジタルカメラでもご使用になる場合は、必ず、デジタルカメラ側でフォーマットしてください。

尚、Windows上でフォーマットしたメディアは、Mac OSでも読むことはできますが、Mac OS上でフォーマットしたメディアは、Windowsで読むことはできませんので、ご注意ください。

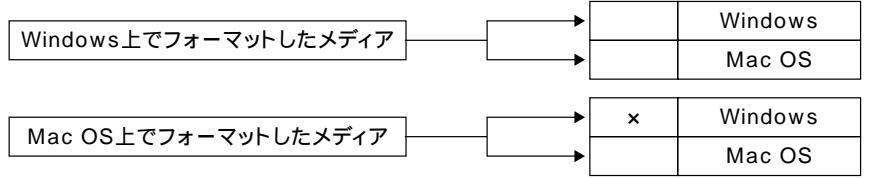

## トラブルシューティング

## デスクトップ上にカードリーダライタのアイコンが表示されない。(Macintoshの場合)

原因(1)

…メディアの入れ方が遅すぎます。

#### 対策

...一度、メディアを抜いて、再び、素早く挿入してみてください。

#### 原因(2)

…デスクトップ上にアイコンが表示されるまで、しばらく時間がかかる場合があります。 対策 …しばらくお待ちください。

# 仕様

#### ADR-CFU

| 1             | ンター        | ・フ:     | т —          | ス          | USB  | HID/ | バー       | ジョン1.1準拠            |
|---------------|------------|---------|--------------|------------|------|------|----------|---------------------|
| 転             | 送          | 速       |              | 度          | 600  | KB/利 | 少(平      | 均)                  |
| 電             |            |         |              | 圧          | 5V±  | 10%  | )        |                     |
| 沾             | 消費電        |         | ,            | 沄          | 動    | 作    | 時        | 85mA(定格)            |
| 'n            |            |         | ᄱ            | スタ         | ンバィ  | 1時   | 50mA(定格) |                     |
| 晋             | 唐冬佐/約      | t 雷 か   | ÷            | ٢٦         | 動    | 作    | 時        | 温度 0 ~70            |
| 坛             | ~~ (제      | 1 酉 '0- | 20           | 2)         | 保    | 管    | 時        | 温度 - 40 ~ 70        |
| <del>31</del> | <b>ふ メ</b> | Ŧ       |              | 7          | 3.3\ | / _: | ンパ       | クトフラッシュ             |
| ×1            |            | ,       | 1            |            | 3.3\ | / マ· | イク       | ロドライブ               |
| ++            | イズ(ケ       | _ ブ     | 儿陉           | < ۲        | 本    |      | 体        | W60×D23.1×H77mm     |
| · ·           | 1 × ()     |         | <b>1</b> PJK | <b>\</b> ) | スク   | ョン   | Ļ        | W33.5×D33.5×H49.6mm |
| ケ             | -          | ブ       | ル            | 長          | 1.02 | m(±  | 50       | mm)                 |
| 舌             |            |         |              | 륾          | 本    |      | 体        | 45g                 |
| Ŧ             |            |         |              | 里          | スク   | ァン   | ド        | 15g                 |

#### ADR-SMUK

| イ     | ン                  | ター    | フ      | т —            | ス         | USE  | USB HIDバージョン1.1準拠 |     |                     |  |  |  |
|-------|--------------------|-------|--------|----------------|-----------|------|-------------------|-----|---------------------|--|--|--|
| 転     |                    | 送     | 迈      | ŧ              | 度         | 600  | )KB/₹             | 少(平 | 均)                  |  |  |  |
| 電     |                    |       |        |                | 圧         | 5V±  | ±10%              | ó   |                     |  |  |  |
| 当     | 消費                 |       | đ      | Ŧ              |           | 動    | 作                 | 時   | 85mA(定格)            |  |  |  |
| И     |                    |       | 4      | 2              | ш         | スタ   | ンバ・               | イ時  | 50mA(定格)            |  |  |  |
| 晋     | 音冬                 | (仕)(対 | った     | *==            | ٢٦        | 動    | 作                 | 時   | 温度 0 ~ 70           |  |  |  |
| 坂     | 兄不                 | I⊤(‰⊑ | 正告 ' d |                | C)        | 保    | 管                 | 時   | 温度 - 40 ~ 70        |  |  |  |
| 対     | 応                  | メ     | デ      | イ              | ア         | 3.3  | Vス                | マー  | ・トメディア              |  |  |  |
| ++    | + イブ ( ケ ー ブ 川 除 ノ |       |        | 本              |           | 体    | W60×D23.1×H77mm   |     |                     |  |  |  |
| , s   |                    |       |        | 7 <b>7</b> PJK | <b>\)</b> | ス・   | タン                | ۲   | W33.5×D33.5×H49.6mm |  |  |  |
| ケ     | -                  |       | ブ      | ア              | 長         | 1.02 | 2m(±              | 50  | mm)                 |  |  |  |
| 舌     |                    |       |        |                | =         | 本    |                   | 体   | 45g                 |  |  |  |
| I III |                    |       |        |                |           | ス・   | タン                | ۲   | 15g                 |  |  |  |